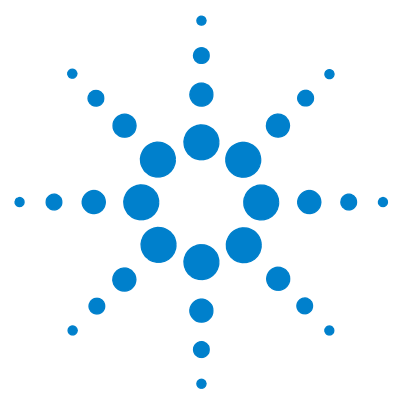

# Agilent 500 Ion Trap LC/MS with the Agilent 1200 Infinity Series

# **Set-Up Guide**

Step 1. Install the LAN card into the Agilent 1200 Infinity Series 3

Step 2. Configure the network on the PC to work with the LAN card 6

Step 3. Install and set up ChemStation Software 9

Step 4. Connect the Agilent 500 Ion Trap LC/MS to the Agilent 1200 Infinity Series 11

Step 5. Configure the Agilent 500 Ion Trap LC/MS 12

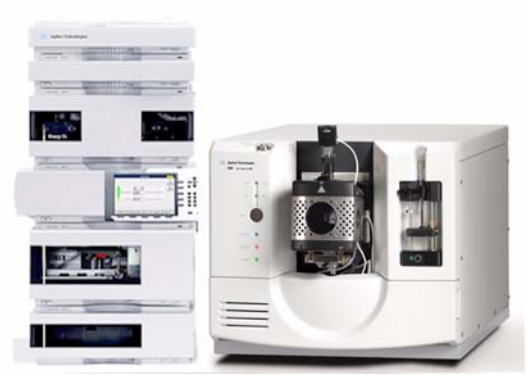

Use this guide to set up an Agilent 1200 Infinity Series to work with an Agilent 500 Ion Trap LC/MS.

Before you begin, make sure you have:

- Sync cable (p/n G3392-60001)
- G1398B LAN Card Kit (p/n G1369-60002)
- ChemStation Software
- MS Workstation Software

Refer to the ChemStation and MS Workstation installation guides for system requirements.

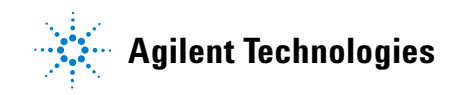

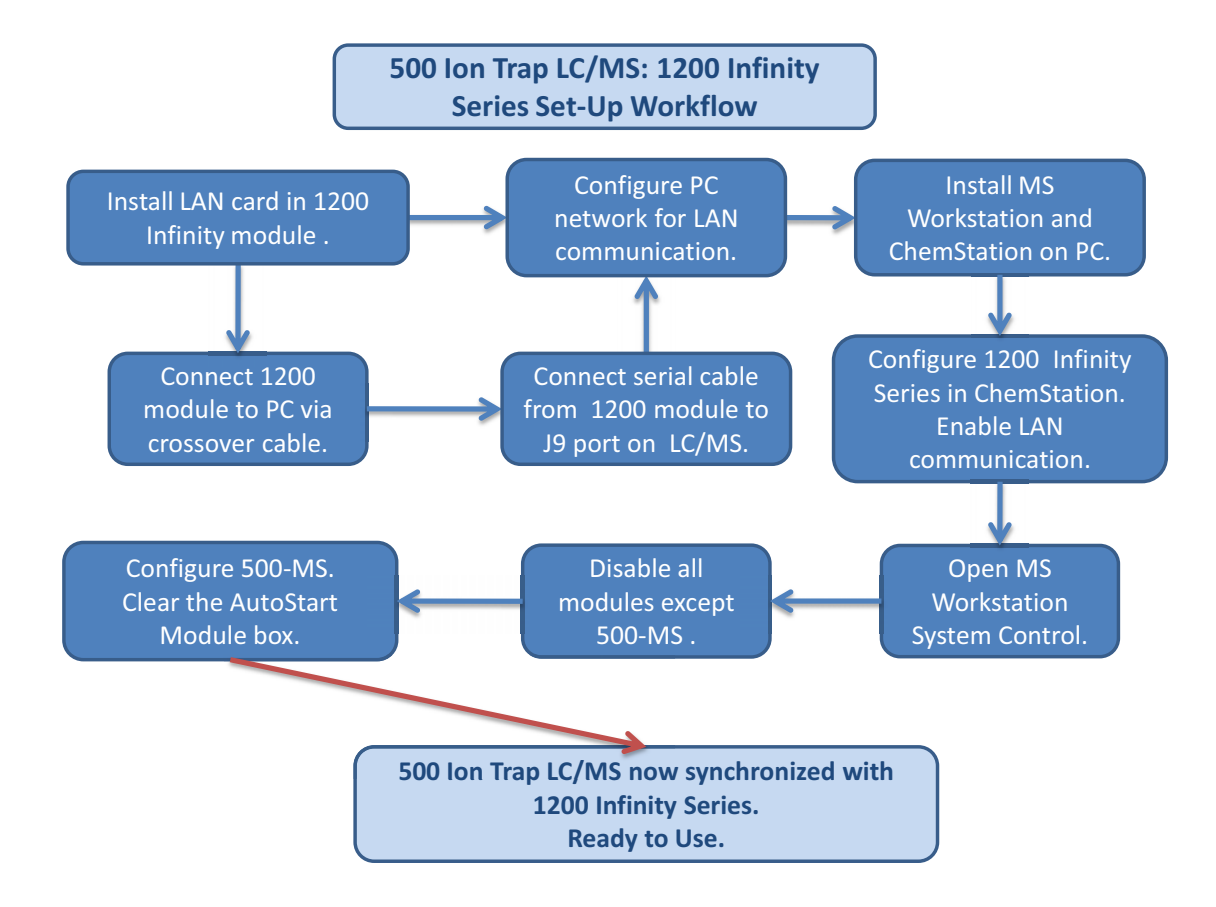

Figure 1 Set-up overview

#### Step 1. Install the LAN card into the Agilent 1200 Infinity Series

Install the G1369A LAN interface card into the LC detector module. If a detector is not present, install the LAN interface card into the pump module or the autosampler. (The pump module is preferred over the autosampler.)

#### For G1315C/D DAD SL detectors

The LAN interface for the G1315C/D DAD SL is built into the module main board. No LAN interface card installation is needed, but you need to make sure the switches are properly set.

**1** Set the switches on the module main board so that switches 7 and 8 are ON or UP.

See Figure 2. Refer to the Agilent 1200 Series Diode Array and Multiple Wavelength Detector User Manual (p/n G1315-90012) for more information.

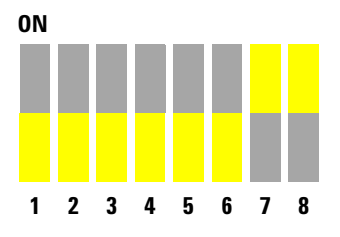

Figure 2 Switch settings to initiate with default settings for the G1315C/D DAD

**2** Continue at step 4 on page 5.

Step 1. Install the LAN card into the Agilent 1200 Infinity Series

#### For all other LC modules

**1** Make a note of the MAC address of the LAN card. See for Figure 3 for location.

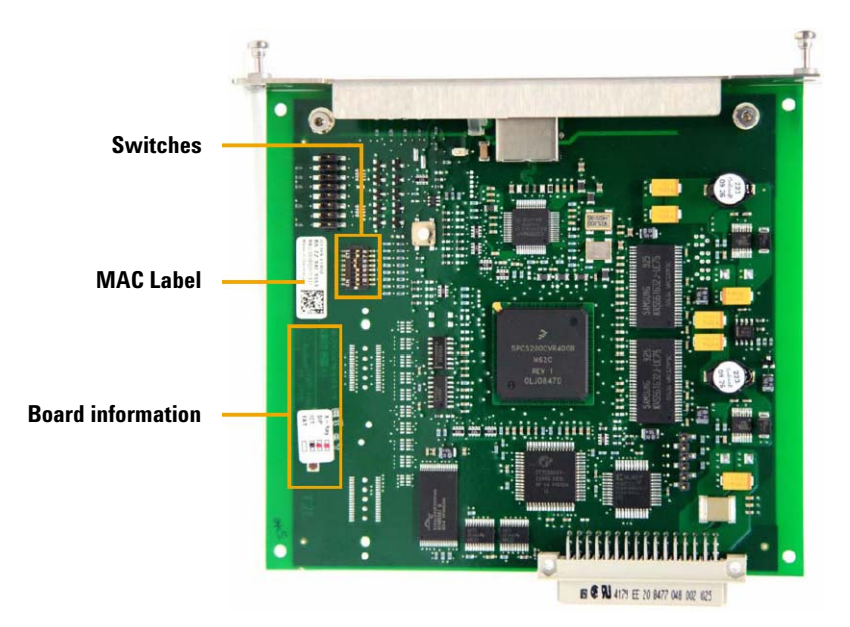

Figure 3 LAN card details

**2** Set configuration switches 5 and 6 to **ON** so that the card initiates with default settings. See Figure 4.

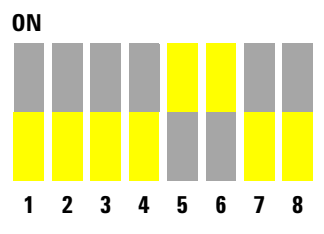

Figure 4 Switch settings to initiate with default settings

**3** Follow the instructions that came with the G1369B LAN card to install the card into the pump or autosampler.

**4** Connect one end of the supplied LAN crossover cable to the LAN card. Connect the other end to the LAN connector on the PC that controls the Agilent 500 Ion Trap LC/MS.

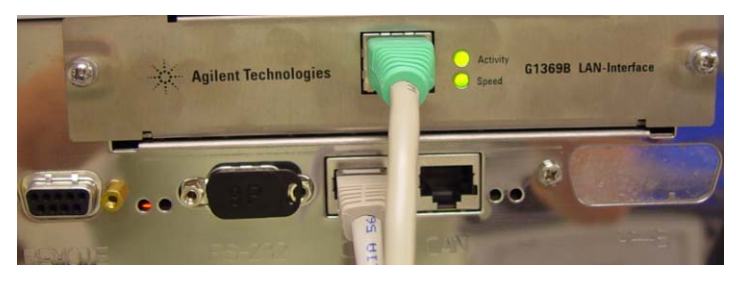

**Figure 5** Crossover cable connected to the LAN card installed in the Agilent 1200 Infinity Series pump module

The LAN card has been set to the default setting, so it will use the default IP address of  ${\bf 192.168.254.11}$ 

Step 2. Configure the network on the PC to work with the LAN card

#### Step 2. Configure the network on the PC to work with the LAN card

1 On the control PC, click Start > Control Panel > Network Connections > Local Area Connection > Properties > Internet Protocol (TCP/IP).

| © Control Panel                                                                                                    |                                                                                                    | Distant Consetters                                                                                                    | a stand me               |                                                                       |                                          |                                                                  |
|----------------------------------------------------------------------------------------------------|----------------------------------------------------------------------------------------------------|----------------------------------------------------------------------------------------------------|--------------------------|-----------------------------------------------------------------------|------------------------------------------|------------------------------------------------------------------|
| File Edit View Pavorite                                                                                                    | s Tools Help                                                                                                    | Qm . 0 . 1 1                                                                                                    | Seach 🐑 Miller 🔟 -       |                                                                       |                                          | 1                                                                |
| Glask · O · D .                                                                                                    | 🔎 Search 💫 Folders 🛄 🔹                                                                                                    | Aldrein 🎕 Network Connections                                                                                                   |                          |                                                                       | -                                        |                                                                  |
| Address Control Panel                                                                                                    | and the second second se | Network Tasks 🛞                                                                                                    | 145 or 18th Speed Intern | net                                                                   |                                          | 100 million (100                                                 |
|                                                                                                    | Name +                                                                                                    | Crede a test<br>correction                                                                                                    | Sites Area Correction    | LAN in High-Spood Inter-                                              | . Corrected                              | Instant Sala                                                     |
| See Also                                                                                                    | Administrative Tools                                                                                                    | 2 Set up 4 home or mult<br>office network                                                                                       |                          | di Local Anna Connection Status                                       | - Local Area Cor                         | section Properties                                               |
| Windows Epide     Windows Epide     Windows | Bluetooth Configuration                                                                                                    | Frend settings                                                                                                    |                          | Served Support                                                        | Greed Advaced                            |                                                                  |
|                                                                                                    |                                                                                                    | these<br>Argue the surventue<br>to surventue<br>Universities<br>One status of the<br>Course entry of the<br>Course entry of the |                          | Corrector                                                             | Correct using                            |                                                                  |
|                                                                                                    | B-Display                                                                                                    |                                                                                                    |                          | Status<br>Duration                                                    | This connection uses the following tens: |                                                                  |
|                                                                                                    | denote opports                                                                                                    |                                                                                                    | 5                        | fared                                                                 |                                          |                                                                  |
|                                                                                                    | Same Controllers                                                                                                    |                                                                                                    |                          | BOert to History Networks     BTile and Parine Sharing to History Its |                                          |                                                                  |
|                                                                                                    | 副HP 3D DriveGuard                                                                                                    |                                                                                                    |                          |                                                                       | IC 2005 Parts                            | et Schwisser                                                     |
|                                                                                                    | WHP Quick Launch Buttons                                                                                                    | Other Places                                                                                                    |                          | Alber                                                                 |                                          |                                                                  |
|                                                                                                    | Intel(R) GMA Driver for Mobile                                                                                                    | Catholi Farel                                                                                                    |                          | Sert 5                                                                | instal.                                  | United Properties                                                |
|                                                                                                    | Internet Options                                                                                                    | Ary Documents                                                                                                    |                          | 1                                                                     | Tigranacian Ca                           | Aul Protocol Totenet Protocol. The default                       |
|                                                                                                    | shr Java                                                                                                    | g Hy Compiler                                                                                                    |                          | Padato 1356321                                                        | wide area ratio<br>activit directe in    | A polocial that provider communication<br>reconnected refugaliti |
|                                                                                                    | @eKeyboard                                                                                                    | Databa (R)                                                                                                    |                          |                                                                       | Show some rise                           | dicaton area when connected                                      |
|                                                                                                    | OPAR                                                                                                    | Local Area Connection                                                                                                    |                          | Popeties Double                                                       | Nully ne when                            | this convection has limited or no convectivity                   |
|                                                                                                    | Network Connections                                                                                                    | sector/or allocat                                                                                                    |                          |                                                                       | 1                                        |                                                                  |
|                                                                                                    | S-Phone and Modern Options                                                                                                    | 180203-00-0810                                                                                                    |                          |                                                                       |                                          | OK Cante                                                         |

Figure 6 Path to open the Internet Protocol (TCP/IP) Properties dialog box

- 2 In the Internet Protocol (TCP/IP) Properties dialog box, for **IP address**, set the first 3 segments to be the same as the LAN card, that is, 192.168.254.
- **3** Set the last segment of the **IP Address** to something different from the LAN card, such as 10. See Figure 7.

| 'ou can get IP settings assigned<br>his capability. Otherwise, you ne<br>he appropriate IP settings. | automatically if your network supports<br>ed to ask your network administrator for |
|----------------------------------------------------------------------------------------------------|------------------------------------------------------------------------------------|
| O Obtain an IP address autom                                                                         | atically                                                                           |
| Our Use the following IP address                                                                     | s:                                                                                 |
| IP address:                                                                                          | 192.168.254.10                                                                     |
| Subnet mask:                                                                                         | 255 . 255 . 255 . 0                                                                |
| Default gateway:                                                                                     | · · ·                                                                              |
| O Obtain DNS server address                                                                          | automatically                                                                      |
| Use the following DNS serv                                                                           | er addresses:                                                                      |
| Preferred DNS server:                                                                                |                                                                                    |
| Alternate DNS server:                                                                                |                                                                                    |
|                                                                                                    | Advanced                                                                           |

Figure 7 Set IP address

- 4 Click Advanced, then in the Advanced TCP/IP Settings dialog box:
  - **a** Click the **IP Settings** tab, then check that the settings match those in Figure 8.

| IP address<br>192.168.254.10 | )   | Subnet mask<br>255.255.255.0 |        |
|------------------------------|-----|------------------------------|--------|
|                              | Add | Edit                         | Remove |
| efault gateways<br>Gateway   |     | Metric                       |        |
|                              | Add | Edk.                         | Remove |
| Automatic met                | nic | _                            |        |

Figure 8 IP Settings

**b** Click the **DNS** tab, then check that the settings match those in Figure 9.

| DNS server addresses, in order of use:                                                                                                    |                   |     |
|----------------------------------------------------------------------------------------------------|-------------------|-----|
|                                                                                                    |                   |     |
|                                                                                                    |                   | t   |
|                                                                                                    |                   | 2   |
| Add Edt                                                                                                    | Remove            | _   |
| The following three settings are applied to all connecting                                                                                                    | me with TCP/IE    | P   |
| enabled. For resolution of unqualified names:                                                                                                    | Allo YHOT I CI 71 |     |
| Anneal arise service and approaching approaching DMC or offic                                                                                                    |                   |     |
| Append printing and connection specific Drvs sum                                                                                                    | 0ēs               |     |
| Append parent suffixes of the primary DNS suff                                                                                                    | ies<br>ix         |     |
| <ul> <li>Append parent suffixes of the primary DNS suff</li> <li>Append these DNS suffixes (in order):</li> </ul>                                                                                                    | ix                |     |
| Append parent suffixes of the primary DNS suffixes (in order):     Append these DNS suffixes (in order):                                                                                                    | ix                | t   |
| Append parent suffixes of the primary DNS suffixes (in order):  Append these DNS suffixes (in order):                                                                                                    | x                 | t   |
| Append paraget and confection special of the same     Append these DNS suffixes (in order):                                                                                                    | ix                | t I |
| Append these DNS suffices (in order)     Add                                                                                                    | Remove            | 1   |
| Append been fulfies of the provide provide the full of the full of the full of the provide provide the full of the full of the full o | Remove            | t   |
| Poper optimistry and control registerio registerio and the control of the control of the co | Remove            | t 7 |

Figure 9 DNS settings

Step 2. Configure the network on the PC to work with the LAN card

**c** Click the **WINS** tab, then check that the settings match those in Figure 10.

| WINS addresses, in order of use:                                                                                                    | t                   |
|----------------------------------------------------------------------------------------------------|---------------------|
|                                                                                                    | t                   |
| S                                                                                                    | -                   |
|                                                                                                    |                     |
|                                                                                                    | +                   |
| Add Edit Bamola                                                                                                    |                     |
|                                                                                                    |                     |
| LMHOSTS lookup is enabled, it applies to all connections for                                                                                    | which               |
|                                                                                                    |                     |
| Enable LMHUSTS lookup                                                                                                    | US15                |
| NetBIOS setting                                                                                                    |                     |
| Default:                                                                                                    |                     |
| Use NetBIOS setting from the DHCP server. If static IP a<br>used or the DHCP server does not provide NetBIOS set<br>enable NetBIOS over TCP/IP. | address is<br>ting, |
| C Enable NetBIOS over TCP/IP                                                                                                    |                     |
|                                                                                                    |                     |

Figure 10 WINS settings

**d** Click the **Options** tab, then check that the settings match those in Figure 11.

| P Settings DNS WINS Options            | ]                                |
|----------------------------------------|----------------------------------|
| Optional settings:                     |                                  |
| TCP/IP filtering                       |                                  |
|                                        | Properties                       |
| TCP/IP filtering allows you to control | of the tune of TCP/IP network    |
| traffic that reaches your Windows of   | somputer.                        |
| traffic that reaches your Windows o    | e une gype on the cit P Reviola. |

**Figure 11** Options settings

#### Step 3. Install and set up ChemStation Software

- 1 Install the ChemStation software onto the control PC.
- **2** Configure the 1200 Modules:
  - a Click Start > All Programs > Agilent ChemStation > Configuration Editor.

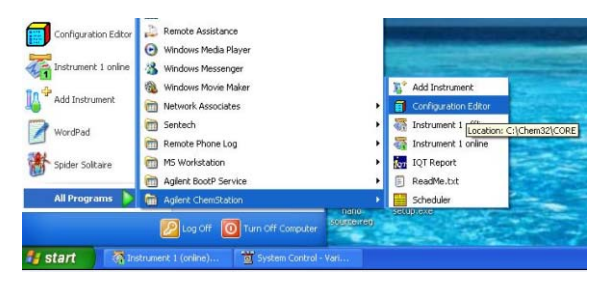

Figure 12 Path to open Configuration Editor

- **3** Click **Configure > Instruments** to open the Select Instrument dialog box.
- **4** For **Instrument Type**, select **Modular Systems (Classic)**, then click **OK**. See Figure 13.

| istrument Typ                                | e:                                  |                                 |
|----------------------------------------------|-------------------------------------|---------------------------------|
| LC Data Anal<br>Modular LC S<br>Modular LC S | ysis only<br>ystem<br>ystem (Classi | 5)                              |
| strument Nar                                 | ne:<br>1                            | -                               |
| itially Start In                             | rhument Sest                        |                                 |
| nitial Screen V<br>C Normal                  | Vindow Size:<br>C Icon              | <ul> <li>Full screen</li> </ul> |
|                                              |                                     |                                 |

Figure 13 Select Modular Systems (Classic).

- **5** In the Instrument 1 Device Configuration dialog box:
  - a Click 1100/1200 Access.
  - **b** In the 1100 Modular System dialog box, for **IP Address**, type 192.168.254.11, then click **OK**.

Step 3. Install and set up ChemStation Software

| ndular LU System (Llassic<br>Modules                      |                                                                                                    |
|-----------------------------------------------------------|----------------------------------------------------------------------------------------------------|
| 1100/1200 System                                          |                                                                                                    |
| 1100/1200 Access                                          | GPIB Address                                                                                            |
| Common Instr. Ctrl.<br>Access Point<br>Dual Charnel Iface | Add 1100 Modular System                                                                                 |
| 35900E<br>Selected Modules                                | - Device Address<br>← Identity by Host Name<br>← Identity by IP Address<br>IP Address: [192.168.254.11] |
| OK                                                        | OK Cancel Help                                                                                          |

Figure 14 Set IP address for the LC

**c** Check that **1100/1200 System** appears in the Instrument 1 - Device Configuration dialog box to verify that the PC has successfully connected to the Agilent 1200 Infinity Series.

| odular LC System (Classic)<br>Modules |             |          |
|---------------------------------------|-------------|----------|
| 1100/1200 System                      | GPIR offsat | · LAN    |
| 1100/1200 Access                      |             |          |
| Common Instr. Ctrl.                   | Add         |          |
| Access Point                          |             |          |
| Dual Channel Iface                    |             |          |
| 35900E                                | ~           |          |
|                                       |             |          |
| Selected Modules                      |             |          |
| 1100/1200 System                      |             | A Delete |
| 1100/1200 Access IP: 192.168.254.     | 11          |          |
|                                       |             |          |
|                                       |             | <b>2</b> |
| and the set                           | Care f      |          |

Figure 15 1100/1200 System listed as a configured module

d Click OK.

# Step 4. Connect the Agilent 500 Ion Trap LC/MS to the Agilent 1200 Infinity Series

**1** Connect one end of the supplied sync cable to the **REMOTE** connector on the back of the autosampler. See Figure 16.

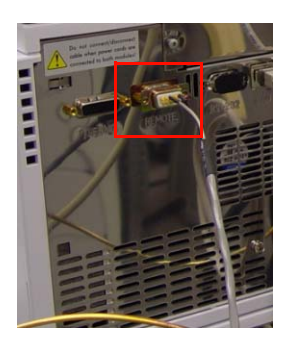

Figure 16 REMOTE connector on the back of the autosampler

**2** Connect the other end of the sync cable to the **J9 SYNC** port on the back panel of the Agilent 500 Ion Trap LC/MS. See Figure 17

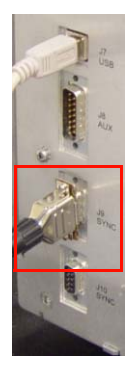

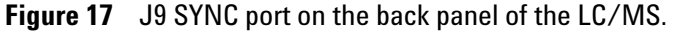

### Step 5. Configure the Agilent 500 Ion Trap LC/MS

- 1 Open the Agilent MS Workstation toolbar.
- 2 Right-click the right side of the toolbar, then in the shortcut menu, select **Enable/Disable Instrument Modules**. See Figure 18.

| strument Modules currently enabled<br>elect instrument modules you wish to disable.                 |          | Instrument Modules currently disabled<br>Select instrument modules you wish to                                                                                                    | enable. |
|----------------------------------------------------------------------------------------------------|----------|----------------------------------------------------------------------------------------------------|---------|
| 213 LC Solver Defeny System<br>1901 CL Austriane<br>900 MS Mars Spec<br>PhoStar 325 UV-Via Detector |          | 2000 Mars Spec<br>2003 Mars 66C<br>2003 Mars 66C<br>2004 Mars 66C<br>2004 Constant System<br>3400 GC<br>3800 GC<br>3800 GC<br>3800 GC<br>3800 GC<br>380, GC<br>480 GC<br>480 GC<br>48 |         |
| [                                                                                                   | Enable<< | 8200 AutoSampler<br>9001 Solvent Delivery System<br>9002 Solvent Delivery System<br>9013 Solvent Delivery System<br>9012 Solvent Delivery System<br>9010 AutoSampler<br>9000 AutoSampler<br>9200 Prospekt<br>9200 AutoSampler                                                                                                    | 2       |

Figure 18 Enable/Disable Instrument Modules dialog box

**3** Disable all modules *except* for **500-MS Mass Spec**.

To disable a module, select the module from under **Instrument Modules** currently enabled, then click **Disable**.

- **4** Open the System Control window.
- **5** Check that the **500-MS** icon is *not* in the AutoStart Module box. See Figure 19.

| 1                  | <u>" » » m</u>     | <b>\</b> 🖳 🖻    |                   | 📸 📥 🕍              | myo 3 before.xr      | RedBull-FS       | i.mth 🕨    |     |   |         |
|--------------------|--------------------|-----------------|-------------------|--------------------|----------------------|------------------|------------|-----|---|---------|
| 🛎 System Co        | ntrol - Confi      | guration        |                   |                    |                      |                  |            |     |   | ЪХ      |
| File Edit Injec    | t Automation R     | ecalculate Ir   | nstrument Windows | : Help             |                      |                  |            |     |   |         |
| 1 Solo File        |                    |                 |                   |                    |                      |                  |            |     |   |         |
|                    |                    |                 |                   | Instrument 1       | : Varian GC/MS #1    |                  |            |     |   |         |
|                    |                    |                 |                   | 0                  | perator:<br>ot Readv |                  |            |     |   |         |
|                    |                    |                 |                   |                    |                      |                  |            |     |   |         |
|                    |                    |                 |                   |                    |                      |                  |            |     |   |         |
|                    |                    |                 |                   |                    |                      |                  |            |     |   |         |
|                    |                    |                 |                   |                    |                      |                  |            |     |   |         |
|                    |                    |                 |                   |                    |                      |                  |            |     |   |         |
|                    |                    |                 |                   |                    |                      |                  |            |     |   |         |
|                    |                    |                 |                   |                    |                      |                  |            |     |   |         |
|                    |                    |                 |                   |                    |                      |                  |            |     |   |         |
|                    |                    |                 |                   |                    |                      |                  |            |     |   |         |
| AutoStort Modulo   |                    |                 |                   |                    |                      |                  |            |     |   |         |
|                    | 50 <u>0-M</u>      | s               |                   |                    |                      |                  |            |     |   |         |
|                    | 1                  |                 |                   |                    |                      |                  |            |     |   |         |
|                    |                    |                 |                   |                    |                      |                  |            |     |   |         |
|                    |                    |                 |                   |                    |                      |                  |            |     |   |         |
|                    |                    |                 |                   |                    |                      |                  |            |     |   |         |
|                    |                    |                 |                   |                    |                      |                  |            |     |   |         |
|                    |                    |                 |                   |                    |                      |                  |            |     |   |         |
|                    |                    |                 |                   |                    |                      |                  |            |     |   |         |
|                    |                    |                 |                   |                    |                      |                  |            |     |   |         |
|                    |                    |                 |                   |                    |                      |                  |            |     |   |         |
|                    |                    |                 |                   |                    |                      |                  |            |     |   |         |
|                    |                    |                 |                   |                    |                      |                  |            |     |   |         |
|                    |                    |                 |                   |                    |                      |                  |            |     |   |         |
| Instrument 1 Paran | eters              |                 |                   |                    |                      |                  |            |     |   |         |
| Available          |                    |                 |                   |                    |                      |                  |            |     |   |         |
| Modules            |                    |                 |                   |                    |                      |                  |            |     |   |         |
|                    |                    |                 | Instrument        | 1 : Aug 04 17:02:2 | 8 Module 500-MS.     | 01:51111         |            |     |   |         |
| 👪 start 🔤          | 3 🔁 G1369 <u>B</u> | 🗐 1200 <u>A</u> | . 🔢 O'Conn        | 🗐 pictures         | 😡 Inbox              | 🔁 2 Win. <u></u> | 🗸 📜 System | Q 7 | < | 5:02 PM |

Figure 19 System Control - Configuration window

The Agilent 500 Ion Trap LC/MS is now ready to run sample analysis and collect MS data with the Agilent 1200 Infinity Series.

Refer to the *Agilent 500 Ion Trap LC/MS with the Agilent 1200 Infinity Series Quick Start Guide* for more information on control of the Agilent 1200 Infinity Series with the 500 Ion Trap LC/MS.

Refer to the operation manuals and user guides for both the 500 Ion Trap LC/MS and the Agilent 1200 Infinity Series for operation and maintenance.

#### www.agilent.com

## In This Book

This guide describes how to set up the Agilent 1200 Infinity Series to be used with the Agilent 500 Ion Trap LC/MS and the MS Workstation software.

 $\ensuremath{\textcircled{C}}$  Agilent Technologies, Inc. 2010

Revision A0, November 2010

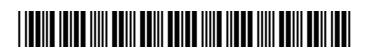

9300032300

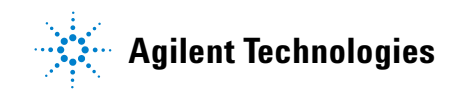